|          |          | FTP KeepAlived |            |
|----------|----------|----------------|------------|
| DETROZ S | ébastien | Version 1      | 09/11/2016 |

# Sommaire :

| Sommaire :                            | 1 |
|---------------------------------------|---|
| Introduction                          | 1 |
| 1 – Installation du serveur ProFTPD : | 2 |
| 4 – Configuration générale :          | 4 |
| 5 – Analyse de trames FTP :           | 4 |
| 6 – ProFTP avec MySQL :               | 4 |
| 7 – Configuration avec KeepAlived :   | 6 |

## **Introduction**

<u>Objectif :</u> Le FTP permet de transférer des fichiers d'un serveur vers des clients, et inversement. Le DTP est un processus qui gère le canal de données, et le PI est l'interpréteur de protocole.

On récupère les commandes en caractères. Le serveur les interprètes. En mode passif, le serveur donne un numéro de port au client, et ce dernier écoute sur ce numéro de port. C'est le client qui se connecte sur le serveur ensuite. Le mode passif est utilisé en cas de problème avec un pare-feu qui bloque les connexions.

<u>Pré-requis</u>: En mode actif, c'est le client qui initie la connexion sur le serveur FTP (port 21) et le client se met à écouter sur le port n+1, puis le serveur se connecte au client.

Grâce à Telnet, on peut utiliser des commandes à distance, sur le port 23 (TCP non chiffré).

Ports connus : inférieur à 1024 Ports réservés : supérieur à 1024 Ports libres : supérieur à 5000

<u>Norme :</u> Toutes les commandes issues d'une machine avec un système d'exploitation Debian ou Windows sont écrites *en gras et en italique*.

| FT | ΡK | (ee | pAl | ived |
|----|----|-----|-----|------|
|    |    |     | P   |      |

**DETROZ Sébastien** 

Version 1

09/11/2016

# <u>1 – Installation du serveur ProFTPD :</u>

| util de configuration des paquets                                                                                                    |
|----------------------------------------------------------------------------------------------------|
| ProFTPD configuration<br>ProFTPD peut être lancé soit en tant que service depuis inetd, soit<br>comme un serveur indépendant. Chaque méthode a ses avantages. Pour<br>quelques connexions par jour, il est suggéré de lancer ProFTPD depuis<br>inetd afin de préserver les ressources du système.<br>Au contraire, avec un trafic plus important, il est recommandé<br>d'exécuter ProFTPD indépendemment pour éviter de démarger un pouveau |
| processus pour chaque connexion entrante.                                                                                                    |
| Depuis inetd<br>Indépendamment                                                                                                    |
|                                                                                                    |

root@sebftp:~# nano /etc/proftpd/proftpd.conf

|          |           | FTP KeepAlived |            |
|----------|-----------|----------------|------------|
|          |           |                |            |
| DETROZ S | Sébastien | Version 1      | 09/11/2016 |

| Sa Login - WinSCP |                                                                                                    |
|-------------------|----------------------------------------------------------------------------------------------------|
| Nouveau Site      | Session   Protocole de fichier   FTP   Pas de cryptage   Nom d'hôte   192.168.1.116   21    Nom d'utilisateur   Mot de passe   anonymous   ✓ Connexion anonyme   Sauver   ✓     Avancé |
| Outils            | E Connexion Fermer Aide                                                                                                    |

| 🎦 / - anonymous@192.168                                                                                                    | .1.116 - Win                         | SCP                                                                                                    |                                                                                                    |      |                             |            |                      |            | - • ×            |
|----------------------------------------------------------------------------------------------------|--------------------------------------|----------------------------------------------------------------------------------------------------|----------------------------------------------------------------------------------------------------|------|-----------------------------|------------|----------------------|------------|------------------|
| Local Marquer Fichiers                                                                                                    | Commande                             | s Session Options                                                                                                    | Distant Aide                                                                                                    |      |                             |            |                      |            |                  |
| 🖶 🚉 📚 Synchroniser                                                                                                    | <b>F</b>                             | 🛯 🔅 🔯 File                                                                                                    | <ul> <li>Réglages de transfert Dé</li> </ul>                                                                                                    | faut | • 🍠 •                       |            |                      |            |                  |
| 📮 anonymous@192.168.1                                                                                                    | .116 💣 No                            | ouvelle session                                                                                                    |                                                                                                    |      |                             |            |                      |            |                  |
| Mes documents -                                                                                                    | · 🖪 🔽 🛛                              | ← • → • 🗈 🖬                                                                                                    | 🏠 🎜 🗞                                                                                                    | ] ]  | ] / <racine> 🔹 🚰 [</racine> | 7          | » - 🗈 🖻 🏠 🍠          | Rechercher | des fichiers 🛛 🔒 |
| Envoyer                                                                                                    | r 🗙 🛃 🛙                              | Propriétés 📑 📑                                                                                                    | + - 🗸                                                                                                    |      | Télécharger 🙀 📝             | Editer 🗙 🚽 | 🖞 🕞 Propriétés 📑 📑   | + - V      |                  |
| C:\Users\sdetroz\Document                                                                                                    | s                                    |                                                                                                    |                                                                                                    | 1    |                             |            |                      |            |                  |
| Nom                                                                                                    | Taille                               | Туре                                                                                                    | Date de modification                                                                                                    | N    | om                          | Taille     | Date de modification | Droits     | Proprié          |
| <ul> <li>Modèles Office perso</li> <li>Sauvegarde de ma clé</li> <li>Sauvegarde de ma clé</li> <li>Visual Studio 2010</li> <li>Visual Studio 2013</li> <li>CentOS-7.x86_64-DV</li> <li>debian-8.5.0-amd64</li> </ul> | 4 228 09<br>645 120 КВ<br>252 928 КВ | Répertoire parent<br>Dossier de fichiers<br>Dossier de fichiers<br>Dossier de fichiers<br>Dossier de fichiers<br>Dossier de fichiers<br>Dossier de fichiers<br>Dossier de fichiers<br>Dossier de fichiers<br>Dossier de fichiers<br>Fichier ISO<br>Fichier ISO<br>Fichier ISO | 26/09/2016 08:23:53<br>05/09/2016 10:00:53<br>09/05/2016 12:49:17<br>10/03/2016 16:24:31<br>15/09/2016 11:49:29<br>18/05/2016 15:52:42<br>25/11/2015 15:33:43<br>26/09/2016 08:23:53<br>07/09/2015 09:44:32<br>30/11/2015 17:20:47<br>08/01/2016 11:25:41<br>02/09/2016 10:53:49<br>18/06/2016 01:53:55<br>18/06/2016 01:52:07 |      | welcome.msg                 | 1 KB       | 19/05/2015 13:11:31  | FW-FF      | 0                |
| 0 B de 5 006 MB dans 0 de 13                                                                                                    |                                      |                                                                                                    | 6 cachés                                                                                                    | 0 B  | de 170 B dans 0 de 1        |            |                      |            |                  |
|                                                                                                    |                                      |                                                                                                    |                                                                                                    |      |                             |            |                      | FTP 🗐      | 0:00:03          |

| F1 | ГΡ | Keei | pA | lived |
|----|----|------|----|-------|
|    |    |      |    |       |

Version 1

09/11/2016

# <u>4 – Configuration générale :</u>

On installe Apache 2.

### 5 – Analyse de trames FTP :

La connexion FTP est pour l'échange d'informations entre le FTP et le client, et FTP-Data est pour l'échange de données. Ils utilisent des numéros de ports différents.

En mode passif, on additionne les deux derniers chiffres (dont le premier multiplié par 256) pour obtenir le numéro de port. Le mode passif, c'est le Serveur qui va donner un port au client pour pouvoir passer à travers le pare-feu depuis l'intérieur vers l'extérieur. Chaque client quant à lui fait une demande sur les ports 20 (données) et 21 (contrôles).

# <u>6 – ProFTP avec MySQL :</u>

Installer apt-get install mysql-server et apt-get install proftpd-mod-mysql.

| 🏂 sebastien - sebastien@1                          | 92.168.1.116       | - WinSCP            | El Marcal Marca                                  |                            |            |                      |           | - 🗆 🗙    |
|----------------------------------------------------|--------------------|---------------------|--------------------------------------------------|----------------------------|------------|----------------------|-----------|----------|
| Local Marquer Fichiers                             | Commande           | s Session Options E | Distant Aide                                     |                            |            |                      |           |          |
| 🖶 🔁 😂 Synchroniser                                 | <b>D</b> 🦑 🛃       | 🛯 🚳 🕎 🔐 File        | <ul> <li>Réglages de transfert Défaut</li> </ul> | • 💋 •                      |            |                      |           |          |
| 📮 sebastien@192.168.1.116 🙀 Nouvelle session       |                    |                     |                                                  |                            |            |                      |           |          |
| 👷 X: sio2a 🔹 📲 🕎 🖕 🗣 🗢 🔶 🔛 🚯 Sebastien 🔹 😤 😨 🔶 😵 🚱 |                    |                     |                                                  |                            |            |                      |           |          |
| Envoyer 🔒 🎢 Edite                                  | er 🗙 🛃 🛙           | Propriétés 📑 🕞      | + - V                                            | 🙀 Télécharger 🙀 📝 I        | Editer 🗙 🚽 | 🔓 📴 Propriétés 📑 🕞   | + - V     |          |
| X:\                                                | K\ /home/sebastien |                     |                                                  |                            |            |                      |           |          |
| Nom                                                | Taille             | Туре                | Date de modification                             | Nom                        | Taille     | Date de modification | Droits    | Proprié  |
| 🔒 E4                                               |                    | Dossier de fichiers | 21/03/2016 11:47:54                              | <b>L</b>                   |            |                      |           | -        |
| GNS3                                               |                    | Dossier de fichiers | 21/06/2001 06:11:46                              | public_html                |            | 26/09/2016 09:21:33  | rwxr-xr-x | 1000     |
| \mu GSB                                            |                    | Dossier de fichiers | 24/03/2016 09:07:13                              | proftpd_mysql.txt          | 3 KB       | 10/03/2014 10:09:32  | rw-rr     | 1000     |
| 🐌 Squid                                            |                    | Dossier de fichiers | 01/01/2001 02:06:16                              |                            |            |                      |           |          |
| 🌗 Visual Studio 2010 Pre                           |                    | Dossier de fichiers | 13/01/2001 19:10:53                              |                            |            |                      |           |          |
| 🚯 algoboxwin32_install                             | 35 657 KB          | Application         | 28/09/2015 08:24:23                              |                            |            |                      |           |          |
| 🗋 amavis.txt                                       | 1 KB               | Document texte      | 12/10/2015 11:35:14                              |                            |            |                      |           |          |
| c2691-adventerprisek                               | 38 346 KB          | Fichier BIN         | 29/06/2007 16:58:54                              |                            |            |                      |           |          |
| 🚱 CentOS-7-x86_64-DV                               | 4 228 09           | Fichier ISO         | 02/09/2016 10:05:49                              |                            |            |                      |           |          |
| 👸 Cisco Packet Tracer 6                            | 54 622 KB          | Application         | 08/10/2013 17:27:10                              |                            |            |                      |           |          |
| 🛱 Cisco Packet Tracer 6                            | 56 225 KB          | Application         | 30/11/2015 09:54:25                              |                            |            |                      |           |          |
| 🗋 clamav.txt                                       | 1 KB               | Document texte      | 12/10/2015 11:08:45                              |                            |            |                      |           |          |
| 🗟 cr_samba.pdf                                     | 711 KB             | Fichier PDF         | 09/02/2015 11:36:07                              |                            |            |                      |           |          |
| 🚱 debian-8.5.0-amd64                               | 645 120 KB         | Fichier ISO         | 18/06/2016 01:53:55                              |                            |            |                      |           |          |
| 🚱 debian-8.5.0-amd64                               | 252 928 KB         | Fichier ISO         | 18/06/2016 01:52:07                              |                            |            |                      |           |          |
| 🔾 kiwi_syslog_daemon                               | 5 978 KB           | Application         | 17/03/2009 00:33:02                              |                            |            |                      |           |          |
| mtputty.exe                                        | 732 KB             | Application         | 07/11/2014 22:04:23                              |                            |            |                      |           |          |
| pdf-xchange-viewer                                 | 17 960 KB          | Archive WinRAR ZIP  | 29/09/2014 20:56:51                              |                            |            |                      |           |          |
| proftpd_mysql.txt                                  | 3 KB               | Document texte      | 10/03/2014 10:09:32                              |                            |            |                      |           |          |
| 🖉 rufus-1.4.10.exe                                 | 617 KB             | Application         | 27/10/2014 16:09:06                              |                            |            |                      |           |          |
| ڬ tuxboot-0.6.exe                                  | 4 980 KB           | Application         | 01/11/2013 18:00:47                              |                            |            |                      |           |          |
| 📴 Windows6.1-KB95883                               | 245 285 KB         | Package autonom     | 26/02/2016 00:46:11                              |                            |            |                      |           |          |
| Windows6.1-KB95883                                 | 235 511 KB         | Package autonom     | 26/02/2016 00:47:28                              |                            |            |                      |           |          |
| 0 B de 5 687 MB dans 0 de 23                       |                    |                     | 1 cachés                                         | 0 B de 2 132 B dans 0 de 2 |            |                      |           | 3 cachés |
|                                                    |                    |                     |                                                  |                            |            |                      | FTP 🗐     | 0:00:43  |

*mysql –u root –p* (u pour user, p pour password)

|        |           | FTP KeepAlived |            |
|--------|-----------|----------------|------------|
| DETROZ | Sébastien | Version 1      | 09/11/2016 |

On a ensuite accès à MySQL.

show databases ; create database proftpd ; show databases ;

grant select, insert, update, delete on proftpd.\* to 'proftpd'@'localhost' identified by 'proftpd' ;

flush privileges ;

quit ;

On télécharge ensuite le fichier de base de données :

#### mysql -u root -p proftpd < /home/sebastien/proftpd\_mysql.txt</pre>

On se connecte pour vérifier la création de la base :

mysql –u proftpd –p show databases ; use proftpd ; show tables ; desc ftpgroup ;

select \* from ftpuser ;

Dans /etc/proftpd/modules.conf, on dé-commente :

LoadModule mod\_sql.c LoadModule mod\_sql\_mysql.c

Dans /etc/proftpd/sql.conf, on dé-commente :

SQLBackendmysqlSQLEnginonSQLAuthenticateonSQLAuthTypes Crypt Plaintext (et on enlève Plaintext)

SQLConnectInfo proftpd@localhost proftpd proftpd

SQLUserInfo ftpuser userid passwd uid gid homedir shell SQLUserWhereClause « loginallowed = 'true'»

| F1 | ГР | Kee | nΔ  | lived |
|----|----|-----|-----|-------|
|    |    | KEE | μ'n | IVEU  |

**DETROZ Sébastien** 

Version 1

09/11/2016

SQLGroupInfo ftpgroup groupname gid members

CreateHome on

On créer ensuite le groupe FTP :

groupadd –g 5500 ftpgroup useradd –u 5500 –s /bin/false –d /bin/null –g ftpgroup ftpuser gpasswd –a ftpuser ftpgroup

On se connecte à la base :

mysql –u proftpd –p proftpd insert into ftpgroup values ('ftpgroup',5500,'ftpuser') ; select \* from ftpgroup ;

insert into ftpuser values (1,'seb',encrypt('seb'),5500,5500,'/home/seb','/sbin/nologin',",",",");
select \* from ftpuser;

| +<br>  id   userid<br>  accessed | passwd<br>  modit                 | uid   gi<br>ied               | d   homedir<br>LoginAllo     | +<br>  shell<br>wed   | +-count  |
|----------------------------------|-----------------------------------|-------------------------------|------------------------------|-----------------------|----------|
| +<br>  1   seb<br>  0000-00-00 ( | qna1FCWoJHUn6<br>00:00:00   0000- | 5   5500   55<br>00-00 00:00: | 00   /home/seb<br>00  <br>00 | +<br>  /sbin/nolc<br> | ogin   0 |

Il faut ensuite rajouter dans /etc/proftpd/proftpd.conf :

RequireValidShell off #SQLUserWhereClause « loginallowed = 'true' » Include /etc/proftpd/sql.conf

On télécharge ensuite php5 et phpmyadmin.

# 7 – Configuration avec KeepAlived :

On va commencer par installer keepalived sur les deux machines :

apt-get install keepalived

On va ensuite configurer le fichier qu'on va créer et mettre le minimum d'information dedans : *nano /etc/keepalived/keepalived.conf* 

|          |           | FTP KeepAlived |            |  |  |
|----------|-----------|----------------|------------|--|--|
| DETROZ S | Sébastien | Version 1      | 09/11/2016 |  |  |

On va y ajouter cela :

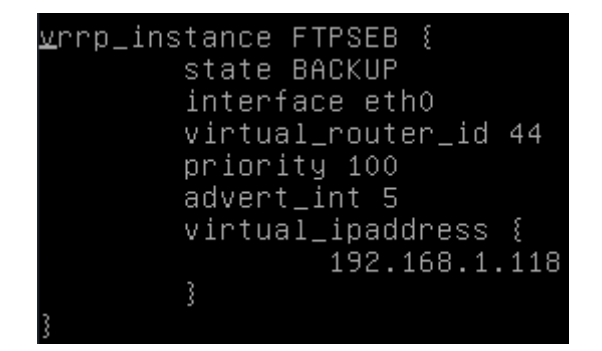

Sur le deuxieme server on va mettre une priority 100 Ne pas oublier de redémarrer le service keepalived.

### #systemctl restart keepalived

On va ensuite voir si on peut se connecter avec WINSCP avec les identifiants seb et seb avec l'adresse lp virtuelle.

| Socuments - seb@192.1                                                  | 68.1.118 - W                                                                                                    | inSCP                                                                                                    |                                                                                                    |   |                        |            | 10 A.                |           | <b>– –</b> X       |
|------------------------------------------------------------------------|----------------------------------------------------------------------------------------------------|----------------------------------------------------------------------------------------------------|----------------------------------------------------------------------------------------------------|---|------------------------|------------|----------------------|-----------|--------------------|
| Local Marquer Fichiers Commandes Session Options Distant Aide          |                                                                                                    |                                                                                                    |                                                                                                    |   |                        |            |                      |           |                    |
| 🖶 🔁 🗣 Synchroniser 🔳 🐙 👔 🍈 File 🗸 🛛 Réglages de transfert Défaut 🔹 🌌 🗸 |                                                                                                    |                                                                                                    |                                                                                                    |   |                        |            |                      |           |                    |
| seb@192.168.1.118                                                      |                                                                                                    |                                                                                                    |                                                                                                    |   |                        |            |                      |           |                    |
| Mes documents 🔹                                                        | $\blacksquare Mes documents \qquad \blacksquare \blacksquare \boxed{ \begin{tabular}{c} \hline \hline \hline \hline \hline \hline \hline \hline \hline \hline \hline \hline \hline \hline \hline \hline \hline \hline \hline$ |                                                                                                    |                                                                                                    |   |                        | ▼ +        | » - 🖻 🗖 🏠 🍠          | Recherche | r des fichiers 🛛 🗟 |
| Envoyer 🕞 🎢 Edite                                                      | r 🗙 🗹 🛛                                                                                                    | Propriétés 📑 🕞                                                                                                    | + - V                                                                                                    |   | Télécharger 🙀 📝        | Editer 🗙 🖬 | A 🕞 Propriétés 📑 🕞   | +         |                    |
| C:\Users\sdetroz\Document                                              | s                                                                                                    |                                                                                                    |                                                                                                    |   | /home/seb              |            |                      |           |                    |
| Nom                                                                    | Taille                                                                                                    | Туре                                                                                                    | Date de modification                                                                                                    |   | Nom                    | Taille     | Date de modification | Droits    | Proprié            |
|                                                                        | 4 228 09<br>645 120 KB<br>252 928 KB                                                                                                    | Répertoire parent<br>Dossier de fichiers<br>Dossier de fichiers<br>Dossier de fichiers<br>Dossier de fichiers<br>Dossier de fichiers<br>Dossier de fichiers<br>Dossier de fichiers<br>Dossier de fichiers<br>Dossier de fichiers<br>Fichier ISO<br>Fichier ISO<br>Fichier ISO | 29/09/2016 09:46:57<br>05/09/2016 10:00:53<br>09/05/2016 12:4917<br>10/03/2016 16:24:31<br>15/09/2016 11:49:29<br>18/05/2016 15:52:42<br>25/11/2015 15:33:43<br>26/09/2016 08:23:53<br>07/09/2015 09:44:32<br>30/11/2015 17:20:47<br>08/01/2016 11:25:41<br>02/09/2016 10:05:49<br>18/06/2016 01:53:55<br>18/06/2016 01:52:07 |   | ■                      |            |                      |           |                    |
| 0 B de 5 006 MB dans 0 de 13                                           |                                                                                                    |                                                                                                    | 6 cachés                                                                                                    | ( | ) B de 0 B dans 0 de 0 |            | Α                    | FTD       | 0.00.07            |
|                                                                        |                                                                                                    |                                                                                                    |                                                                                                    |   |                        |            | 1                    | rir E     | 0:00:07            |

Cela marche correctement.

Ne pas oublier d'avoir des hostnames differents sur ces deux machines et d'avoir la correspondance dans le host :

#/etc/hostname #/etc/hosts

|          | FTP KeepAlived |           |            |  |  |  |
|----------|----------------|-----------|------------|--|--|--|
| DETROZ S | ébastien       | Version 1 | 09/11/2016 |  |  |  |
|          |                |           |            |  |  |  |

Ne pas oublier de faire un restart !

Pour éviter que nos instances FTP entrent en conflit avec les autres VM de la classe, on utilise la connexion « Réseau interne » sur nos serveurs et sur une VM cliente pour pouvoir accéder à notre propre serveur FTP, ou on personnalise le nom d'instance et l'ID du router virtuel.

Lorsque tout est en place, on peut éteindre l'un ou l'autre des serveurs pour vérifier que la bascule s'effectue correctement. On peut par exemple voir que le premier serveur ProFTP devient serveur « maître » par défaut :

oot@sebftp1:~# service keepalived stop root@sebftp1:~# service keepalived stop root@sebftp1:~# tail /var/log/syslog Sep 30 15:07:35 sebftp1 Keepalived\_healthcheckers[2483]: Initializing ipvs 2.6 Sep 30 15:07:35 sebftp1 Keepalived\_healthcheckers[2483]: Registering Kernel net1 ink reflector Sep 30 15:07:36 sebftp1 Keepalived\_healthcheckers[2483]: Registering Kernel netl ink command channel Sep 30 15:07:36 sebftp1 Keepalived\_healthcheckers[2483]: Opening file '/etc/keep alived/keepalived.conf' Sep 30 15:07:36 sebftp1 Keepalived\_healthcheckers[2483]: Configuration is using 5009 Bytes Sep 30 15:07:36 sebftp1 Keepalived\_healthcheckers[2483]: Using LinkWatch kernel netlink reflector... Sep 30 15:07:42 sebftp1 Keepalived\_vrrp[2484]: VRRP\_Instance(FTPSEB) forcing a n ew MASTER election Sep 30 15:07:42 sebftp1 Keepalived\_vrrp[2484]: VRRP\_Instance(FTPSEB) forcing a n ew MASTER election Sep 30 15:07:47 sebftp1 Keepalived\_vrrp[2484]: VRRP\_Instance(FTPSEB) Transition to MASTER STATE Sep 30 15:07:52 sebftp1 Keepalived\_vrrp[2484]: VRRP\_Instance(FTPSEB) Entering MA STER STATE

```
poot@sebftp2:~# service keepalived stop
poot@sebftp2:~# service keepalived start
root@sebftp2:~# tail /var/log/syslog
Sep 30 15:07:25 sebftp2 Keepalived_vrrp[2452]: VRRP_Instance(FTPSEB) Entering BA
CKUP STATE
Sep 30 15:07:25 sebftp2 Keepalived_healthcheckers[2451]: Initializing ipvs 2.6
Sep 30 15:07:25 sebftp2 Keepalived_healthcheckers[2451]: Registering Kernel net1
ink reflector
Sep 30 15:07:25 sebftp2 Keepalived_healthcheckers[2451]: Registering Kernel net1
ink command channel
Sep 30 15:07:25 sebftp2 Keepalived_healthcheckers[2451]: Opening file '/etc/keep
alived/keepalived.conf
Sep 30 15:07:25 sebftp2 Keepalived_healthcheckers[2451]: Configuration is using
 5007 Bytes
Sep 30 15:07:25 sebftp2 Keepalived_healthcheckers[2451]: Using LinkWatch kernel
netlink reflector..
Sep 30 15:07:41 sebftp2 Keepalived_vrrp[2452]: VRRP_Instance(FTPSEB) Transition
to MASTER STATE
Sep 30 15:07:41 sebftp2 Keepalived_vrrp[2452]: VRRP_Instance(FTPSEB) Received hi
gher prio advert
ep 30 15:07:41 sebftp2 Keepalived_vrrp[2452]: VRRP_Instance(FTPSEB) Entering BA
```

|          |           | FTP KeepAlived |            |
|----------|-----------|----------------|------------|
| DETROZ S | Sébastien | Version 1      | 09/11/2016 |

Et inversement lorsque le premier serveur est arrêté.

Pour la suite, il faut déclarer les deux serveurs dans le fichier /etc/keepalived/keepalived.conf :

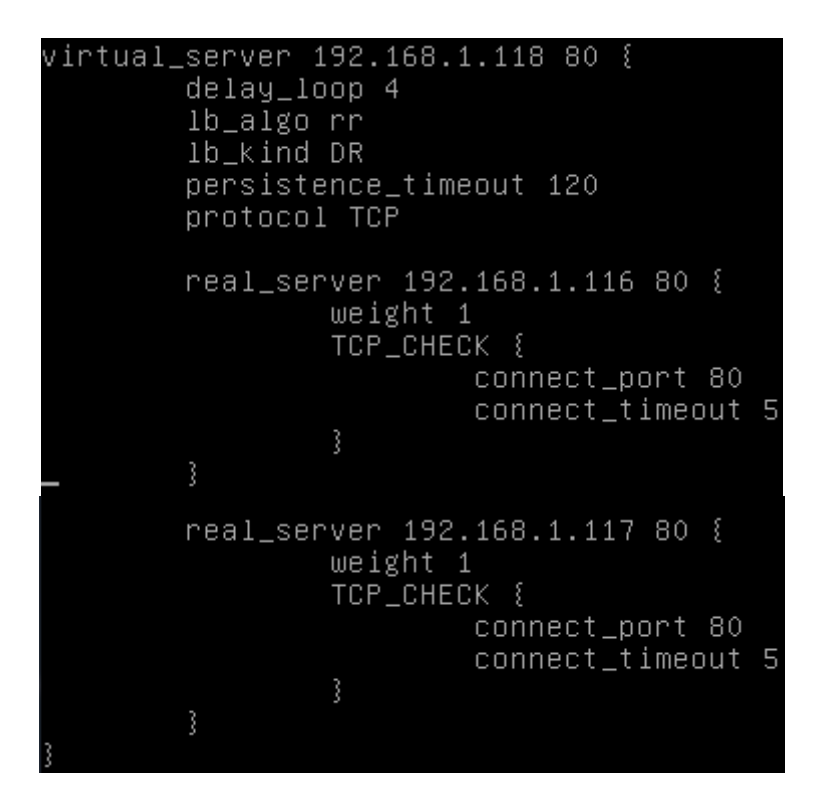

Avec la commande watch -n 3 -d ipvsadm -Ln, on peut surveiller l'état de nos serveurs :

| Every | y 3,Os∶ ipvsadm −Ln           |            |        | Fri        | Sep 30  | 16:21:58 | 2016 |
|-------|-------------------------------|------------|--------|------------|---------|----------|------|
| IP Vi | irtual Server version 1.2.1 ( | (size=409) | 6)     |            |         |          |      |
| Prot  | LocalAddress:Port Scheduler   | Flags      |        |            |         |          |      |
| ->    | RemoteAddress:Port            | Forward    | Weight | ActiveConn | InActCo | onn      |      |
| ТСР   | 192.168.1.118:80 rr persiste  | ent 120    |        |            |         |          |      |
| ->    | 192.168.1.116:80              | Route      | 1      | 0          | 0       |          |      |
| ->    | 192.168.1.117:80              | Route      | 1      | 0          | 0       |          |      |

Lorsque tout fonctionne...

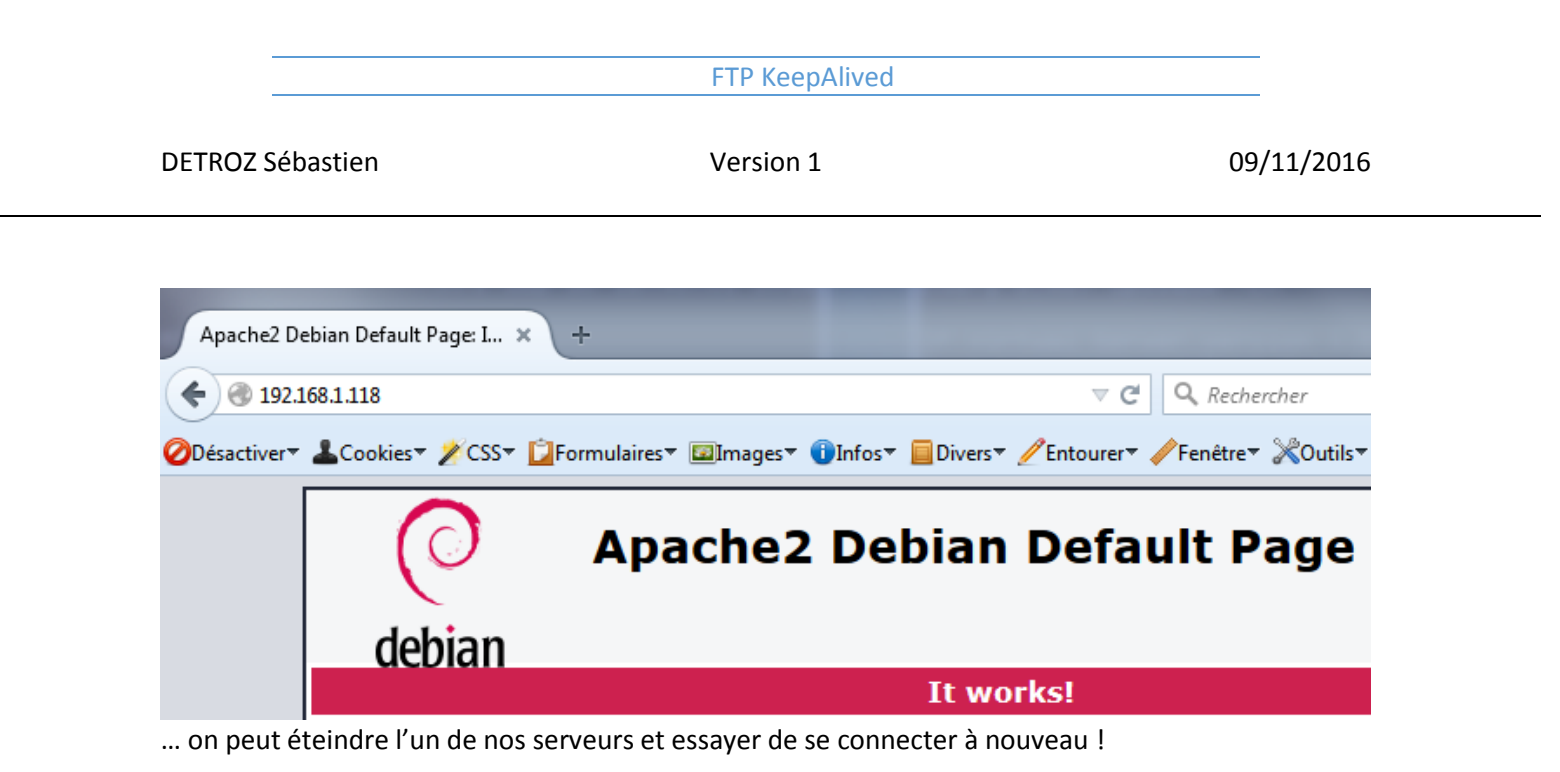